### Siebel Clinical CTMS Tips and Tricks

### Kish Cachola and Jason Essig DBMS Consulting, Inc. October 10, 2010

©2010 DBMS Consulting, Inc. Unauthorized Duplication is Strictly Prohibited

# Introduction

- Many thanks to the OHSUG for this opportunity to present this tutorial.
- Many thanks to the OHSUG Planning and Committee after Planning for their infinite patience in receiving and expeditious review of this presentation
- Many thanks to everyone who participated in the development of presentation.

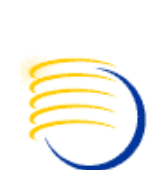

### Siebel Clinical CTMS Tips and Tricks

# Agenda

- Siebel Introduction
- General Siebel Navigation
- Other Useful Navigation
- Common Configurations
- Siebel Architecture

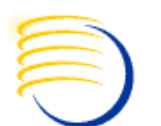

# Interface

- Consistent in all parts of the application
- The different processes are carried out by creating new records, editing existing records (including status changes) and triggering automated workflows.

|                    | Si                                                                                                    | ebel                                                                                         | Clin                                                                                                    | ical                                    | CT            | MS In           | terfa    | ace         |                    |                                                                                                    |           |             |
|--------------------|----------------------------------------------------------------------------------------------------|----------------------------------------------------------------------------------------------|----------------------------------------------------------------------------------------------------|-----------------------------------------|---------------|-----------------|----------|-------------|--------------------|----------------------------------------------------------------------------------------------------|-----------|-------------|
| Siebel Clini       | ical - Microso                                                                                                    | oft Internet Explo                                                                           | rer                                                                                                    |                                         |               |                 |          |             |                    |                                                                                                    |           |             |
| <u>File E</u> dit  | <u>V</u> iew F <u>a</u> vori                                                                                                    | ites <u>T</u> ools <u>H</u> elp                                                              |                                                                                                    |                                         |               |                 |          |             |                    |                                                                                                    |           |             |
| 😔 - 乏              | ) - 💌 💈                                                                                                    | 2 🕜   🔎 🚽                                                                                    | 🎖 🥴 🔗                                                                                                    | • 🔩 🗟 🖻                                 | 3 📙 🛍         | . 🔘 🦓           |          |             |                    |                                                                                                    |           |             |
| <u>d</u> dress 🙆 h | nttp://localhost                                                                                                    | t:8080/start.swe                                                                             |                                                                                                    |                                         |               |                 |          |             |                    |                                                                                                    |           |             |
| File Edit Vi       | iew Navigate                                                                                                    | Query Tools H                                                                                | lelp                                                                                                    |                                         |               |                 |          |             |                    |                                                                                                    |           |             |
| 6 🖬 0              | ] A                                                                                                    | ) 💆 🖻 🗍 🖉                                                                                    | 3 🗃                                                                                                    |                                         |               |                 |          |             |                    |                                                                                                    | Save      | ed Queries: |
|                    |                                                                                                    |                                                                                              | r sana                                                                                                    |                                         |               |                 |          |             |                    |                                                                                                    |           |             |
| Home               | BE Contact                                                                                                    | ts 📄 Account                                                                                 | ts 💽 Calend                                                                                                    | lar Protocols                           | Regions       | Site Management | Payments | Site Visits | Document           | Tracking                                                                                            | Subjects  |             |
| nome               |                                                                                                    |                                                                                              |                                                                                                    |                                         |               |                 |          |             |                    |                                                                                                    |           |             |
| AA                 | Your a                                                                                                    | average Customer S                                                                           | atisfaction Score o                                                                                                    | on vour last 10 Ser                     | vice Requests | wae 90%         |          |             |                    | Date: Fe                                                                                            | eb 💌 10   | ▼ 2009 ▼ Go |
|                    | rodry                                                                                                    | goal is 85%. Well de                                                                         | one!                                                                                                    | ,                                       | nee needee to | was 50 %.       |          |             |                    | Tuesday 2                                                                                           | 2/10/2009 |             |
| My Activi          | ities                                                                                                    | goal is 85%. <b>Well d</b>                                                                   | one!                                                                                                    | ,,,,,,,,,,,,,,,,,,,,,,,,,,,,,,,,,,,,,,, |               | WB3 50 76.      |          |             | <b>-</b> ×         | Tuesday                                                                                             | 2/10/2009 |             |
| My Activi<br>N     | ities<br>lew Ty                                                                                                    | goal is 85%. Well d                                                                          | one!<br>Description                                                                                                    | Priority                                | Activity      | Was 50 76.      |          |             | <b>-</b> ×         | Tuesday 2<br>09:00                                                                                  | 2/10/2009 |             |
| My Activi<br>N     | ities<br>lew Ty                                                                                                    | ype C<br>ocedure P                                                                           | one!<br>Description                                                                                                    | Priority<br>y                           | Activity      |                 |          |             | - ×                | Tuesday 2<br>09:00<br>10:00                                                                         | 2/10/2009 |             |
| My Activi<br>N     | ities<br>lew Ty<br>Pro-                                                                                                    | ype [<br>ocedure P<br>ocedure P                                                              | one!<br>Description<br>last Medical History<br>Physical Exam                                                                                                    | Priority<br>y                           | Activity      |                 |          |             | - ×                | Tuesday 2<br>09:00<br>10:00                                                                         | 2/10/2009 |             |
| My Activi<br>N     | ities<br>lew Ty<br>Pro<br>Pro<br>Pro<br>Ta                                                                                                    | ype E<br>ocedure P<br>ocedure P<br>ocedure C<br>ask C                                        | one!<br>Description<br>Past Medical History<br>Physical Exam<br>CBC                                                                                                    | Priority<br>y                           | Activity      |                 |          |             | - ×                | Tuesday 2<br>09:00<br>10:00<br>11:00                                                                | 2/10/2009 |             |
| My Activi          | ities<br>lew Ty<br>Pro<br>Pro<br>Ta<br>Pro                                                                                                    | ype E<br>ocedure P<br>ocedure C<br>ocedure C<br>ask C<br>ocedure P                           | one!<br>Description<br>last Medical History<br>lysical Exam<br>Dotain Informed Co<br>Peripheral blood sm                                                                                                    | Priority<br>y<br>or 3-Medium            | Activity      |                 |          |             | - ×                | Tuesday 2<br>09:00<br>10:00<br>11:00<br>11:00<br>12:00                                              | 2/10/2009 |             |
| My Activi<br>N     | ities<br>lew Ty<br>Pro<br>Pro<br>Pro<br>Ta<br>Pro<br>Ta<br>Pro                                                                                                    | ype C<br>ocedure P<br>ocedure P<br>ocedure C<br>ask C<br>ocedure P<br>ocedure R              | Description<br>Vast Medical Histor<br>Physical Exam<br>CBC<br>Dobtain Informed Co<br>Peripheral blood sm<br>Leticularcyte count                                                                                                    | Priority<br>y<br>or 3-Medium            | Activity      |                 |          |             | - ×                | Tuesday 2<br>09:00<br>10:00<br>11:00<br>12:00                                                       | 2/10/2009 |             |
| My Activi          | ities<br>lew Ty<br>Pro<br>Pro<br>Ta<br>Pro<br>Pro<br>Pro                                                                                                    | ype C<br>ocedure P<br>ocedure P<br>ocedure C<br>ask C<br>ocedure P<br>ocedure R<br>ocedure I | Description<br>Vast Medical History<br>Physical Exam<br>2BC<br>2Dtain Informed Co<br>Peripheral blood sm<br>Leticularcyte count<br>ron study                                                                                                    | Priority<br>y<br>or 3-Medium<br>he<br>t | Activity      |                 |          |             | - ×                | Tuesday 2<br>09:00<br>10:00<br>11:00<br>11:00<br>12:00<br>13:00                                     | 2/10/2009 |             |
| My Activi<br>N     | ities<br>lew Ty<br>Pro<br>Pro<br>Ta<br>Pro<br>Ta<br>Pro<br>Ta                                                                                                    | ype C<br>ocedure P<br>ocedure P<br>ocedure C<br>ask C<br>ocedure R<br>ocedure R<br>ocedure I | Description<br>Vast Medical History<br>Physical Exam<br>2BC<br>Dobtain Informed Co<br>Peripheral blood sm<br>Leticularcyte count<br>ron study                                                                                                    | Priority<br>y<br>or 3-Medium<br>ne<br>t | Activity      |                 |          |             |                    | Tuesday 2<br>09:00<br>10:00<br>11:00<br>11:00<br>11:00<br>11:00<br>13:00<br>14:00                   | 2/10/2009 |             |
| My Activi<br>N     | ities<br>lew Ty<br>Pro-<br>Pro-<br>Pro | ype C<br>ocedure P<br>ocedure P<br>ocedure C<br>ask C<br>ocedure P<br>ocedure R<br>ocedure I | one!<br>Description<br>tast Medical Histor<br>thysical Exam<br>BC<br>Dobtain Informed Co<br>teripheral blood sm<br>Reticularcyte count<br>ron study                                                                                                    | Priority<br>y<br>or 3-Medium            | Activity      |                 |          |             | - ×                | Tuesday 2<br>09:00<br>10:00<br>11:00<br>11:00<br>12:00<br>13:00<br>13:00<br>14:00                   | 2/10/2009 |             |
| My Activi<br>N     | ities iew Ty Pro Pro Pro Pro Pro Pro Pro Pro Pro Pro                                                                                                    | ype C<br>ocedure P<br>ocedure P<br>ocedure C<br>ask C<br>ocedure R<br>ocedure I<br>ocedure I | Description<br>Vast Medical History<br>Physical Exam<br>BC<br>Obtain Informed Co<br>Veripheral blood sm<br>Reticularcyte count<br>ron study                                                                                                    | Priority<br>y<br>or 3-Medium<br>ne      | Activity      |                 |          |             | - x<br>*<br>*<br>* | Tuesday 2<br>09:00<br>10:00<br>11:00<br>11:00<br>11:00<br>11:00<br>13:00<br>13:00<br>14:00<br>15:00 | 2/10/2009 |             |
| My Activi<br>N     | ities<br>lew Ty<br>Pro-<br>Pro-<br>Pro | ype E<br>ocedure P<br>ocedure P<br>ocedure C<br>ask C<br>ocedure P<br>ocedure R<br>ocedure I | one!<br>Description<br>Vast Medical Histor<br>Vhysical Exam<br>2BC<br>2btain Informed Co<br>2btain Informed Co | Priority<br>y<br>or 3-Medium            | Activity      |                 |          |             | - ×                | Tuesday 2<br>09:00<br>10:00<br>11:00<br>11:00<br>12:00<br>13:00<br>13:00<br>13:00<br>15:00          | 2/10/2009 |             |

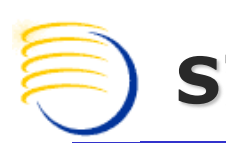

# **Home Page Components**

- The Home Page for each responsibility can be customized.
- Elements can be customized by each user by clicking Edit Layout.

- 37

| Siebel Clinical CTMS Interface                                                                          |                            |       |
|----------------------------------------------------------------------------------------------------|----------------------------|-------|
| File Edit View Navigate Query Tools Help                                                                |                            | ORAC  |
| 🛃 🛅 🕹 🗍 🛣 🗍 🕅 💆 📕 🛛 🛅                                                                                   | Saved Queries:             | •     |
| Home Contacts Accounts Calendar - All Employees Activities Site Management Record Of Initiation<br>Home | Alerts Supplies Management |       |
| Edit Layout       Menu •             Default Layout                                                     |                            |       |
|                                                                                                    | My Calendar<br>My Alerts   | - * • |
| My Activities                                                                                           | My Stocks                  | - • • |
| My Objectives                                                                                           |                            |       |
| Programs 🗖 🔺 🗸 🗸                                                                                        |                            |       |
| My Protocols 📃 🔺 👻 🗸                                                                                    |                            |       |
| My Sites 📃 🔺 🗸 🗸                                                                                        |                            |       |
| My Sales Orders                                                                                         |                            |       |
| My Service Orders                                                                                       |                            |       |
| My Agreements                                                                                           |                            |       |
| My Analytics                                                                                            |                            |       |

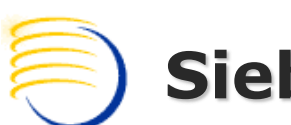

# **Screen Tabs and View Tabs**

- Tabs vary by user responsibility
- Add New screen tab by Site Map (Global Icon)
- Most screens have one or more view tabs on the lower section(s).

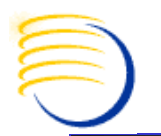

| File Edit | View Navigate Qı     | uery Tools Help |                         |                          |                         |                            |                   |                     | ORAC       |
|-----------|----------------------|-----------------|-------------------------|--------------------------|-------------------------|----------------------------|-------------------|---------------------|------------|
| B 🖥 🛛     | )   🔏   🗛            | 2 🛛 🖓           | 0                       |                          |                         |                            | Save              | ed Queries:         | ▼          |
| Protocol: |                      | Law             |                         |                          |                         |                            |                   |                     |            |
| 🔐 Home    | 8 Contacts           | Accounts        | Calendar 📕 Calendar - / | All Employees Activities | Site Management         | Record Of Initiation       | Alerts Supplies M | anagement Protocols |            |
|           |                      |                 |                         |                          |                         |                            |                   | Protocol List   Ch  | arts       |
| My Proto  | ocols 💌 🛛 Mer        | nu 🔻 🛛 Query    | Query Results           |                          |                         |                            |                   |                     | 1 - 2 of 2 |
| Protoco   | ol# Title            | Status          | Product                 | Phase                    | <b>Regions Required</b> | # Planned Sites            | # Planned Subjec  | # Enrolled Team     |            |
| > KC2     | KC2                  | Planned         | KCProduct-1-Compount    | П                        | ×                       | 6                          | 24                | 10 SADMIN           |            |
| KC-INV-   | 1 KC2                | Planned         | KCProduct-1-Compount    | п                        | ~                       | 6                          | 24                | 0 SADMIN            |            |
|           |                      |                 |                         |                          |                         |                            |                   |                     |            |
|           |                      |                 |                         |                          |                         |                            |                   |                     |            |
|           |                      |                 |                         |                          |                         |                            |                   |                     |            |
|           |                      |                 |                         |                          |                         |                            |                   |                     |            |
|           |                      |                 |                         |                          |                         |                            |                   |                     |            |
|           |                      |                 |                         |                          |                         |                            |                   |                     |            |
|           |                      |                 |                         |                          |                         |                            |                   |                     |            |
|           |                      |                 |                         |                          |                         |                            |                   |                     |            |
| KC2       |                      |                 |                         |                          |                         |                            |                   | Status:             | 🔣 1 of 2   |
| Menu 🔻    | Query Qu             | ery Results     |                         |                          |                         |                            |                   |                     |            |
|           | # Planned Sites:*    | 6 🔲             | # Planned Subjects:* 24 | E First Site Initiated:  | 🔳 First                 | Subject Enrolled: 5/6/2009 | Ħ                 |                     |            |
| Las       | t Subject Off Study: |                 | Last Site Terminated:   | Bubj Presentation:       |                         |                            |                   |                     |            |
|           | # Corocood           | 0 0             | # Encolledu 10          | Database Locks           | -                       | Toom: CADMIN               | 1                 |                     |            |

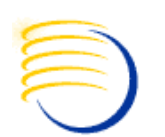

### Access

- Several screens and views have an access control mechanism to allow only certain data records to be displayed.
- The usual division is user > team > all. Some users may use all three, and some will be restricted.

| Siebel Clinical CTMS I                                                                                        | [nt        | terfac            | ce                        |            |                              |                    |                               |
|----------------------------------------------------------------------------------------------------|------------|-------------------|---------------------------|------------|------------------------------|--------------------|-------------------------------|
| File Edit View Navigate Query Tools Help                                                                      |            |                   |                           |            |                              |                    | ORA                           |
| 🛃 🛱 🤀   🔏   🗛 💆 📓   📇 👩<br>Account:                                                                           |            |                   |                           |            | Saved Queries:               |                    |                               |
| Home 🔠 Contacts 📋 Accounts 📰 Calendar 🔛 Calendar - All Employees Activiti                                     | ies Si     | ite Management    | Record Of Initiation      | Alerts     | Supplies Management          | Protocols          |                               |
| Accounts Home   Accounts List   Charts   Global Accounts Hierarchy List   Global Accounts Administration   Ac | ccount M   | anagement   Accou | nts Administration   Acco | unt D&B Ex | plorer   Service Account Exp | olorer   Billing A | Account Explorer T<br>Edit La |
| My Accounts<br>My Accounts                                                                                    | 'n         | Add               |                           |            |                              |                    | _                             |
| All Accounts<br>All Accounts                                                                                  |            | Aci               | count:*                   |            |                              |                    |                               |
| Recent Records                                                                                                | <b>-</b> x |                   | Add & Go                  |            |                              |                    |                               |
| ron                                                                                                    |            |                   |                           |            |                              |                    |                               |
| New Account1                                                                                                  |            |                   |                           |            |                              |                    |                               |
| Clone 11                                                                                                    |            |                   |                           |            |                              |                    |                               |
| Cherie                                                                                                    |            |                   |                           |            |                              |                    |                               |
|                                                                                                    |            |                   |                           |            |                              |                    |                               |

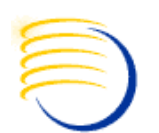

## Accounts

- An account is any entity that does business with your company.
- The Account record contains all the contact information, and can also contain other entities.
- An account can be the child of another account.

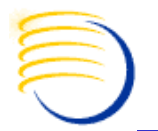

| Fi  | le Edit View Nav | vigate Query Too   | ols Help          |                      |                              |                       |                  |                        |                  |                   |                    | ORA                   |
|-----|------------------|--------------------|-------------------|----------------------|------------------------------|-----------------------|------------------|------------------------|------------------|-------------------|--------------------|-----------------------|
| R   | s 📑 🕘 🗍 🕁        | A 🗹 🖻              | 1 🚨 👸             |                      |                              |                       |                  |                        |                  | Saved Que         | ries: All Account  | s 💌                   |
| Acc | count:           |                    |                   |                      |                              |                       |                  |                        |                  |                   |                    |                       |
|     | Home 🔠 Co        | ontacts 📋 Acc      | counts 📰 Cal      | endar 📰 Cale         | ndar - All Employee          | s Activities Site     | Management       | Record Of Initiati     | on Alerts        | Supplies Manage   | ment Protoc        | ols                   |
| Acc | counts Home Acc  | counts List   Char | ts Global Account | s Hierarchy List   G | lobal Accounts Adminis<br>Ie | stration Account Mana | agement   Accoun | nts Administration   A | Account D&B Expl | orer Service Acco | ount Explorer   Bi | ling Account Explorer |
| ŕ   | Name $\Delta$    | Location           | Parent            | Main Phone #         | URL                          | Status Acc            | count Type Re    | egistration # Ac       | count Team       | Currency Date     | Current            | 1 100/11/             |
| E   | Clone 11         | Madison            |                   |                      |                              | Active Res            | earch Clinic 1-I | H98G SA                | DMIN             |                   |                    |                       |
|     | DEVUSER2         | DEVUSER_2          |                   |                      |                              | Active IRB            | -Local 55        | 5 SA                   | DMIN             | 11/25/2010        |                    | ✓                     |
|     | Dev Account 55   | Paris, TX          |                   |                      |                              | Active Cus            | tomer 1-         | FIZ9 SA                | DMIN             |                   |                    |                       |
|     | MJ Imp 10        | Pune               |                   | (973) 125-5862       |                              | Active Hos            | pital 12         | 234 SA                 | DMIN             |                   |                    |                       |
|     | MJ Imp 11        | Pune               |                   | (973) 125-5862       |                              | Active Hos            | pital 12         | 234 SA                 | DMIN             |                   |                    |                       |
|     | MJ Imp 12        | Pune               |                   | (973) 125-5862       |                              | Active Hos            | pital 12         | 234 SA                 | DMIN             |                   |                    |                       |
|     | MJ Imp 2         | Pune               |                   | (615) 301-1000 x3    |                              | Active Hos            | pital 12         | 234 SA                 | DMIN             |                   |                    |                       |
|     | New Account1     | Kansas City, MO    | Pine Apple Club   |                      |                              | Active Hos            | pital 1-         | 1FP1J SA               | DMIN             |                   |                    |                       |
| >   | RM Acct 1        | Lodi NJ            |                   | (973) 555-6666       |                              | Active Res            | earch Clinic 1-  | GTOR SA                | DMIN             |                   |                    |                       |
|     | RM Acct 2        |                    |                   |                      |                              | Active Site           | Network FG       | SHH SA                 | DMIN             |                   |                    |                       |
| F   | RM Acct 1        |                    |                   |                      |                              |                       |                  |                        |                  |                   |                    | ◀ 9 of 11+ ▶          |
| Ν   | Menu 🔻 New       | Delete Query       | New Call          |                      |                              |                       |                  |                        |                  |                   |                    |                       |
|     |                  |                    |                   |                      |                              |                       |                  |                        |                  |                   |                    |                       |
|     | Accou            | unt:* RM Acct 1    |                   | Location: Loc        | di NJ                        | Phone #               | : (973) 555-6666 | T                      | ype:* Research   | Clinic 💌          |                    |                       |
|     | Add              | ress:              |                   |                      | <u>te</u>                    | Parent                | :                | Currency               | Date:            |                   |                    |                       |
|     |                  | City:              |                   | State:               | •                            | Status                | : Active         | Cu Cu                  | rrent: 厂         |                   |                    |                       |
|     | Zip C            | Code:              |                   | Country:             | ▼                            | Team                  | : SADMIN         | 🐱 Registrati           | ion #: 1-GTOR    |                   |                    |                       |
|     |                  |                    |                   |                      |                              |                       |                  |                        | 1                |                   |                    |                       |

0 2010 DBMS Consulting, Inc. Unauthorized Duplication is Strictly Prohibited

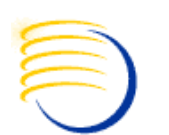

# Contacts

- A contact is any person that does business with your company.
- Contacts can be affiliated to Accounts.
- Account affiliations can have start and end dates.

Contacts

| ntact:                                                                                  |                 | _  |          |                  |                   |     |
|-----------------------------------------------------------------------------------------|-----------------|----|----------|------------------|-------------------|-----|
| Home 🔠 Contacts 🧊 Accounts 💽 Calendar Protocols Regions                                 | Site Management | М. | Payments | Site Visits      | Document Tracking | Sub |
| ontacts Home   Contacts List   Consumers List   Manager's Explorer   Contact Administra | tion            |    |          |                  |                   |     |
|                                                                                         |                 |    |          |                  |                   |     |
| Frequently Viewed Contacts                                                              | -               | ×  | iHelp    |                  |                   |     |
| Hy Contacts                                                                             |                 |    | Create a | Note for this Co | ontact            |     |
| My Contacts                                                                             |                 |    |          |                  |                   |     |
| Top Tier                                                                                |                 |    | Search   |                  |                   |     |
| op Tier Contacts                                                                        |                 |    |          |                  |                   |     |
| All Contacts                                                                            |                 |    |          | Last Name: 1     |                   |     |
| AI CONTRCS                                                                              |                 |    |          | First Name:      |                   |     |
| My Personal Contacts                                                                    |                 |    |          | Account:         |                   |     |
| Quok Link to Personal Contacts                                                          |                 |    |          |                  |                   |     |
|                                                                                         |                 |    |          | City:            |                   |     |
| Recent Records                                                                          |                 | ×  |          | State:           | ×                 |     |
| PENARDO ARRAMOWSKI                                                                      |                 |    |          | Country:         | <u> </u>          |     |
|                                                                                         |                 |    |          | 0                | 0                 |     |
| TAINA ABLIN                                                                             |                 |    | Add      |                  |                   |     |
| MAURICIO ACOFF                                                                          |                 |    |          |                  |                   |     |
| Mandar Oak                                                                              |                 |    | L        | ast Name:*       |                   |     |
| MILLARD ADRID                                                                           |                 |    | F        | rst Name:*       |                   |     |
|                                                                                         |                 |    |          | Title:           |                   |     |

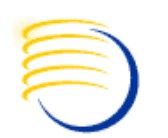

## **General CTMS Navigation**

- View Tabs
- Parent Detail Views
- Drill Downs
- Site Map

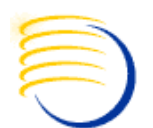

## **Other Useful Navigation**

- Keyboard Shortcuts
  - CTRL + S (Save Record)
  - CTRL + B (Copy Record)
  - CTRL + U (Undo Record)
- Stepping off a record automatically saves the record
- Merge records
- Export to Excel
- Columns displayed
- User Preferences
  - Start up View
  - Change password

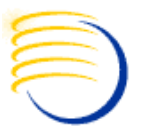

## **Other Useful Navigation**

- Execute queries
- Save queries

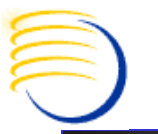

### **Keyboard Shortcuts**

#### **Data Management Keyboard Shortcuts**

Table 21 lists the keyboard shortcuts you can use when performing data management tasks.

#### Table 21. Data Management Keyboard Shortcuts

| Action                                                                                                    | Basic Mode                | Extended Mode         | Context    |
|----------------------------------------------------------------------------------------------------|---------------------------|-----------------------|------------|
| New record                                                                                                    | CTRL+ALT+N                | CTRL+N                | List, form |
| New record using Quick Fill template                                                                             | CTRL+K                    |                       | Form       |
| New record using last used Quick Fill template                                                                   | CTRL+J                    |                       | Form       |
| Apply Quick Fill template to record                                                                              | CTRL+Q                    |                       | Form       |
| Copy record                                                                                                    | CTRL+ALT+C                | CTRL+B                | Record     |
| Save record                                                                                                    | CTRL+SHIFT+S              | CTRL+S                | List, form |
| Delete record                                                                                                    | CTRL+ALT+D                | CTRL+D                | Record     |
| Undo record                                                                                                    | CTRL+ALT+U<br>-or-<br>ESC | CTRL+U<br>-or-<br>ESC | Record     |
| Select all                                                                                                    | CTRL+ALT+A                | CTRL+A                | List       |
| Invoke selection dialog box<br>Open the calendar control<br>Open the calculator control<br>Open a drop-down list | CTRL+ALT+P                | F2 or DOWN ARROW      | Field      |

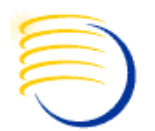

### **Keyboard Shortcuts**

#### **Record Navigation Keyboard Shortcuts**

Table 22 lists the keyboard shortcuts you can use to navigate to records in the application.

#### Table 22. Record Navigation Keyboard Shortcuts

| Action                    | Basic Mode                            | Extended Mode                      | Context    |
|---------------------------|---------------------------------------|------------------------------------|------------|
| Drill down into record    | CTRL+SHIFT+SPAC<br>(Cursor focus must | E<br>be on the hyperlinked field.) | List       |
| Go to previous record     | CTRL+SHIFT+,                          | CTRL+UP ARROW                      | List, form |
| Go to next record         | CTRL+SHIFT+.                          | CTRL+DOWN ARROW                    | List, form |
| Go to previous record set | CTRL+ALT+,                            | ALT+UP ARROW                       | List       |
| Go to next record set     | CTRL+ALT+.                            | ALT+DOWN ARROW                     | List       |
| Go to first record        | CTRL+ALT+F                            | ALT+F                              | List, form |
| Go to last record         | CTRL+ALT+L                            | ALT+L                              | List, form |

#### **Query Management Keyboard Shortcuts**

Table 23 lists the keyboard shortcuts you can use to work with queries.

#### Table 23. Query Management Keyboard Shortcuts

| Action                         | Basic Mode     | Extended Mode | Context    |
|--------------------------------|----------------|---------------|------------|
| New query                      | CTRL+ALT+Q     | ALT+Q         | List, form |
| Execute query                  | CTRL+ALT+ENTER | ALT+ENTER     | List, form |
| Refine query                   | CTRL+ALT+R     | ALT+R         | List, form |
| Save query with different name | CTRL+ALT+S     | ALT+S         | List, form |

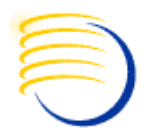

### **Keyboard Shortcuts**

#### **General Navigation Keyboard Shortcuts**

Table 24 lists the keyboard shortcuts you can use to navigate in the application.

#### Table 24. General Navigation Keyboard Shortcuts

| Action                                  | Basic Mode      | Context     |
|-----------------------------------------|-----------------|-------------|
| Go to Site Map                          | CTRL+SHIFT+A    | Application |
| Go to application-level menu            | CTRL+ALT+M      | Application |
| Go back                                 | ALT+LEFT ARROW  | Application |
| Go forward                              | ALT+RIGHT ARROW | Application |
| Go to screen tabs                       | CTRL+SHIFT+T    | Application |
| Go to view tabs                         | CTRL+ALT+T      | Application |
| Open menu button pop-up on list or form | CTRL+SHIFT+M    | List, form  |
| Go to next list or form                 | CTRL+SHIFT+]    | Application |
| Go to previous list or form             | CTRL+SHIFT+[    | Application |
| Open Search Center                      | CTRL+SHIFT+F    | Application |
| Open iHelp                              | CTRL+SHIFT+E    | Application |
| Open Tasks                              | CTRL+SHIFT+Y    | Application |

# **Identifying Views in CTMS**

- In the current view click Help > About View
- About View will display:
  - Screen
  - View
  - Business Object
  - Applet
  - Business Components

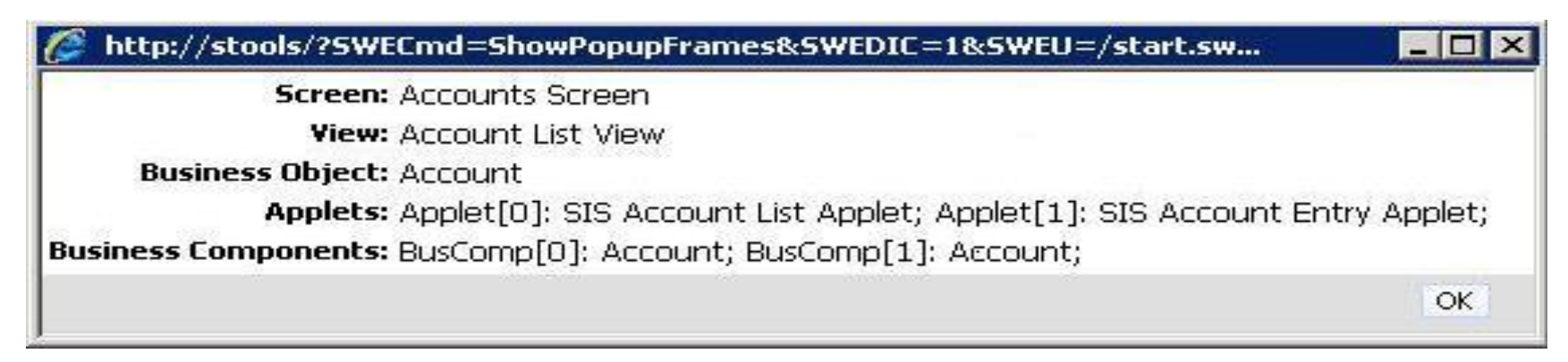

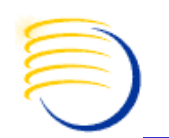

### **Common Configuration**

- Alerts
  - Customizable Criteria (ie. Trip Reports, Documents, Financials)
  - Integrate with Email (SMTP)
- Calendar
- Configuration Adapt Siebel Clinical to your business process

### **Siebel Architecture Overview**

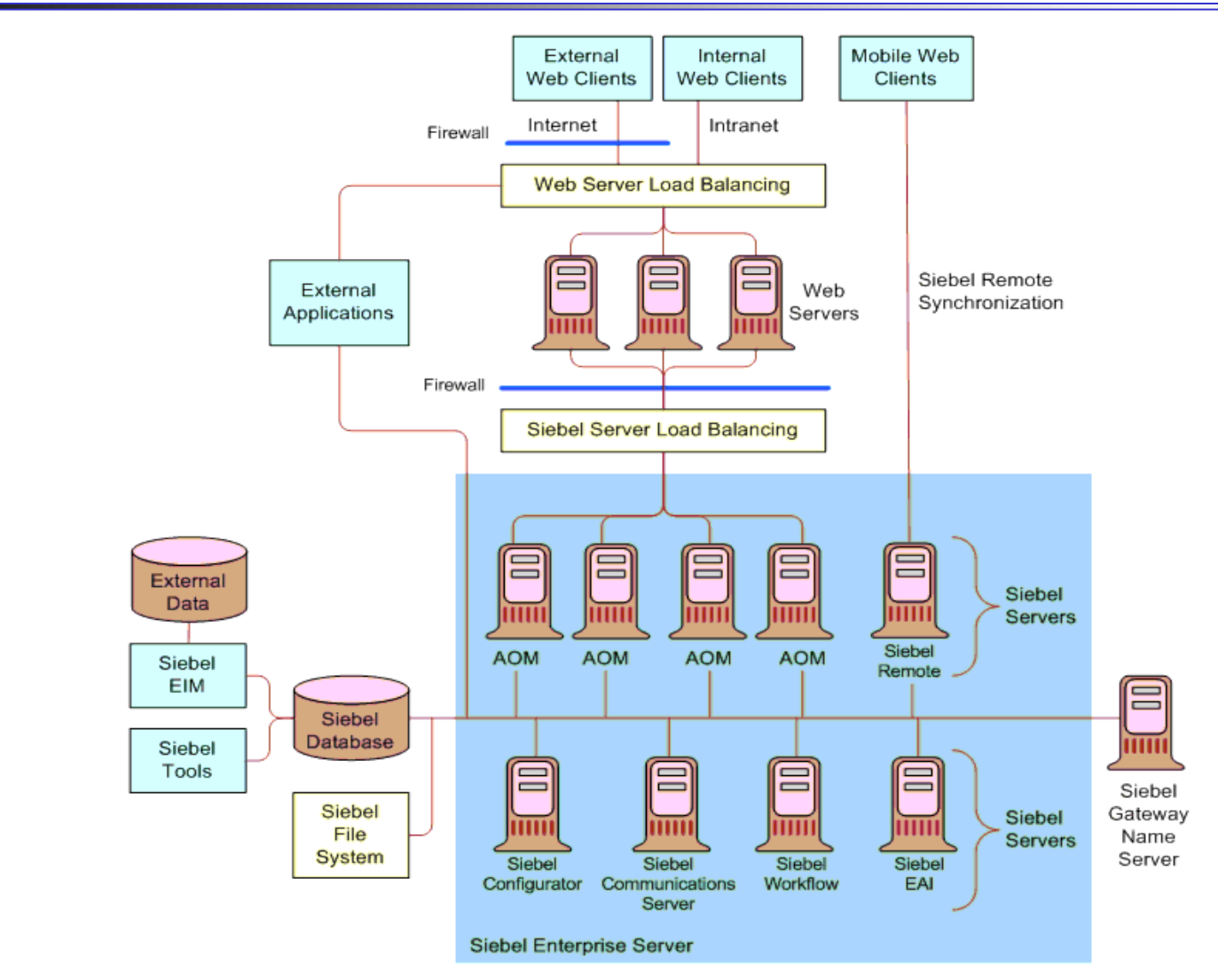

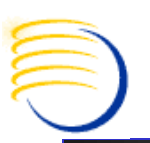

### Using 10g Grid Control with Oracle Application Management Pack for Monitoring Siebel CRM

#### New Siebel-Specific Targets

Several new targets, as discussed in Table 1, have been added to Enterprise Manager in order to facilitate the management of Siebel CRM applications. These targets model the entities within a Siebel environment so that they can be managed within Enterprise Manager.

Most of these targets have direct one-to-one mapping with their counterparts in Siebel. Some are created to facilitate specific management capabilities within Enterprise Manager.

| Table 1 Siebel-Specific Ta           | rgets                                                           | Oracle® Application Management Pack for Siebel Getting Started Guide                                                                    |
|--------------------------------------|-----------------------------------------------------------------|----------------------------------------------------------------------------------------------------|
| Enterprise Manager<br>Target         | Siebel Entity                                                   | Purpose                                                                                                    |
| Siebel Enterprise                    | Siebel Enterprise                                               | Representation of Siebel enterprise providing access to metrics and associated Siebel<br>servers.                                       |
| Siebel Server                        | Siebel Application Server                                       | Representation of Siebel server providing access to related metrics and configuration<br>information.                                   |
| Siebel Component Group               | Siebel Component Group                                          | Representation of Siebel component group providing access to metrics and associated Siebel<br>components.                               |
| Siebel Component                     | Siebel Component                                                | Representation of Siebel component providing access to component metrics and configuration<br>information.                              |
| Siebel Required<br>Component Group   | -                                                               | Representation of all the Siebel components providing mandatory functionality for the proper<br>function of a Siebel server.            |
| Siebel Functional<br>Component Group | -                                                               | Representation of all the Siebel components providing functionality that may be used by<br>multiple components (for example, Workflow). |
| Siebel Database<br>Repository        | Siebel Database                                                 | Representation of Siebel database providing access to Siebel business metrics.                                                          |
| Siebel Gateway Server                | Siebel Gateway Server                                           | Representation of Siebel gateway server.                                                                                                |
| Siebel Application Service<br>(HI)   | Employee Facing Siebel Applications (hi interactivity)          | gh Aggregated Service providing information about all the Siebel high interactivity applications.                                       |
| Siebel Application Service<br>(SI)   | Customer Facing Siebel Applications<br>(standard interactivity) | Aggregated Service, providing information about all the Siebel standard interactivity applications.                                     |

©2010 DBMS Consulting, Inc. Unauthorized Duplication is Strictly Prohibited

OHSUG 2010 San Antonio: CTMS Tips and Tricks Tutorial Session October 2010 Types of Logging available in Siebel Clinical: Application Object Manager

Table 16. Common Event Types for Application Object Manager Diagnostics

| Event Type<br>Name                          | Event Type Alias    | Log Level<br>Setting | Description                                                                                                    |
|---------------------------------------------|---------------------|----------------------|----------------------------------------------------------------------------------------------------|
| Event to track the<br>flow of a message     | MessageFlow         | 4                    | Captures messages exchanged between the Application Object Manager (AOM) and Siebel Web Server<br>Extension (SWSE).                                               |
| Object Manager<br>Session<br>Information    | ObjMgrSessionInfo   | 4                    | Captures User Session login, logout, and timeout information.                                                                                                    |
| Event Context                               | EventContext        | 4                    | Captures applet and method executed, view names, and screen names that the user navigates to.                                                                     |
|                                             |                     | 5                    | Captures username and IP address when the session completes.                                                                                                    |
| Object Manager<br>Data Object Log           | ObjMgrDataObjLog    | 5                    | Captures data manager object tracking; that is, the creation, use, and deletion of database connections, search specifications, sort specifications, and cursors. |
| Object Manager<br>Log                       | ObjMgrLog           | 5                    | Captures general AOM events: load license, open SRF, errors, and so on.                                                                                           |
| Object Manager<br>Business<br>Component Log | ObjMgrBusCompLog    | 4                    | Captures Business Component-related events: create and delete.                                                                                                    |
| Object Manager<br>Business Service<br>Log   | ObjMgrBusServiceLog | 4                    | Captures Business Service-related events: create, delete, methods invoked, and so on.                                                                             |
| Main Thread Events                          | MainThread          | 4                    | Captures task counter, task creates, and task exits (in main Multithreaded Server log).                                                                           |

**OHSUG 2010 San Antonio: CTMS Tips and Tricks Tutorial Session** 

#### October 2010

# **Types of Logging available in Siebel Clinical: Application Object Manager** (2)

Excerpted from Siebel Systems Monitoring and Diagnostics Guide, previous, current, next slides

| Task Related<br>Events    | TaskEvents         | 4 | Captures task creation, context, session timeout, and close info.                                                                                                    |
|---------------------------|--------------------|---|----------------------------------------------------------------------------------------------------|
| SQL Parse and<br>Execute  | SQLParseAndExecute | 4 | Captures the SQL insert, update, and delete statements processed by the database connector. It includes the SQL statement and bind variables. The content is similar to the ObjMgrSqlLog event; however, the select statement is not captured by the SQLParseAndExecute event.                                                                                     |
| Object Manager<br>SQL Log | ObjMgrSqlLog       | 4 | Captures the SQL select, insert, update, and delete statements processed by the AOM data object layer.<br>Includes the SQL statement and bind variables. It also captures the prepare, execute, and fetch time for<br>the SQL cursor.                                                                                                    |
|                           |                    | 5 | Captures internal and customer-defined search and sort specifications, the joins processed for queries,<br>as well as a call stack of the operation performed. Setting this event to log level 5 incurs a significant<br>performance impact because a callstack is generated. Only set this event to log level 5 in consultation<br>with Siebel Technical Support. |
| SQL Profiling             | SQLProfiling       | 4 | Captures SQL Profiling information. Helps aid in the diagnosis of a poorly performing component.                                                                                                    |
| SQL Summary               | SQLSummary         | 4 | Captures SQL prepare, fetch, and execute times. Provides detailed information regarding the execution of a SQL statement.                                                                                                    |
| SQL Slow Query            | SQLSlowQuery       | 4 | Captures SQL Performance— lists ten slowest performing queries.                                                                                                    |
| Security Adapter<br>Log   | SecAdptLog         | 5 | Captures security adaptor tracing information to the AOM log file.                                                                                                    |
| Security Manager<br>Log   | SecMgrLog          | 5 | Captures security manager tracing information to the AOM log file.                                                                                                    |

# Types of Logging available in Siebel Clinical

### Log Levels are 1=Most Severe to 6=Informational messages

|   | Components Par                                                                                             | rameters Events            |                 |                                                                    |                |  |  |  |  |
|---|----------------------------------------------------------------------------------------------------|----------------------------|-----------------|--------------------------------------------------------------------|----------------|--|--|--|--|
| N | lenu 🔻 Query                                                                                               | Enable Disable             |                 |                                                                    | 1 - 1 of 1 🛛 🖵 |  |  |  |  |
|   | Component                                                                                                  | Alias                      | Component Group | Enable State                                                       |                |  |  |  |  |
| > | Server Request Broker                                                                                      | SRBroker                   | System          | ✓                                                                  |                |  |  |  |  |
|   | Each Component in the Siebel<br>Architecture can have several Event<br>Types with different Logging Levels |                            |                 |                                                                    |                |  |  |  |  |
|   | Component Alias                                                                                            | Event Type                 | Log Level       | Description                                                        |                |  |  |  |  |
| Г | SRBroker                                                                                                   | Error Condition            | 1               | Triggered upon reaching an unhandled error or exception            | *              |  |  |  |  |
|   | SRBroker                                                                                                   | General Events             | 1               | General event point logging                                        | <u> </u>       |  |  |  |  |
|   | SRBroker                                                                                                   | Param Encryption           | 1               | Param encryption values in the scr layer                           |                |  |  |  |  |
| > | SRBroker                                                                                                   | Performance Event          | 2               | Event for Performance Measurements                                 |                |  |  |  |  |
|   | SRBroker                                                                                                   | SRM record Synchronize     | 1               | Triggered during the SRM synchronize from gateway to the database. |                |  |  |  |  |
|   | SRBroker                                                                                                   | Component Tracing          | 1               | A trace condition was met (used from LogTrace only)                |                |  |  |  |  |
|   | SRBroker                                                                                                   | Task Configuration         | 1               | Configuration of Server Task                                       |                |  |  |  |  |
|   | SRBroker                                                                                                   | Task Configuration at exit | 1               | Configuration of Server Task at exit                               |                |  |  |  |  |

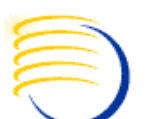

# **Troubleshooting CTMS Issues**

- Errors resulting from configuration problems in the Repository.
- SQL Execution errors and tracing on the Dedicated Client.
- SQL Execution errors and tracing on the server for Thin Client.
- Running the Siebel Client in debug mode

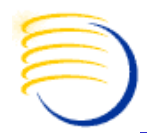

# **Configuration Troubleshooting**

- Validate configuration of **Repository Objects before** compiling SRF:
- In Siebel Tools, select object(s) of any type, right click, Validate.
- Set output log filename and path.
- Click Options and choose rules to enforce, or "Enforce All".

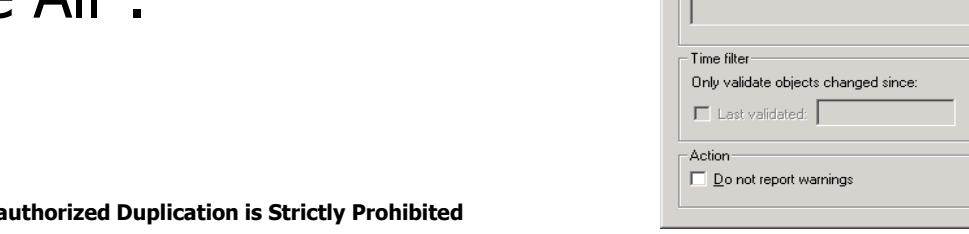

| illuate                                                                                                    |                                                                                                    | ×                    |
|----------------------------------------------------------------------------------------------------|----------------------------------------------------------------------------------------------------|----------------------|
| Errors                                                                                                    |                                                                                                    |                      |
| Coursing Data 1 Object                                                                                                    | Description                                                                                                    | <u>S</u> tart        |
| Seventy Rule   Ubject                                                                                                    | Uescription                                                                                                    | Cancel               |
|                                                                                                    |                                                                                                    | Options              |
|                                                                                                    |                                                                                                    |                      |
|                                                                                                    |                                                                                                    |                      |
|                                                                                                    |                                                                                                    |                      |
|                                                                                                    |                                                                                                    |                      |
|                                                                                                    |                                                                                                    |                      |
|                                                                                                    |                                                                                                    |                      |
|                                                                                                    |                                                                                                    |                      |
|                                                                                                    |                                                                                                    |                      |
| <u>D</u> etails:                                                                                                    |                                                                                                    |                      |
|                                                                                                    | A                                                                                                    |                      |
|                                                                                                    | _                                                                                                    |                      |
| 1                                                                                                    |                                                                                                    |                      |
|                                                                                                    | <u>G</u> o To                                                                                                    |                      |
|                                                                                                    |                                                                                                    |                      |
| Log file                                                                                                    |                                                                                                    |                      |
| C:\siebel\tools\log\validation.log                                                                                                    |                                                                                                    |                      |
| , , , , , , , , , , , , , , , , , , , ,                                                                                                    |                                                                                                    |                      |
|                                                                                                    | Load Saye As                                                                                                    |                      |
|                                                                                                    |                                                                                                    |                      |
|                                                                                                    |                                                                                                    |                      |
| alidation Uptions                                                                                                    |                                                                                                    | X                    |
|                                                                                                    |                                                                                                    |                      |
| Rules                                                                                                    |                                                                                                    |                      |
| Rules<br>Severity Rule Object                                                                                                    | Description Enforce                                                                                                    | <u>0</u> K           |
| Rules<br>Severity Rule Object                                                                                                    | Description Enforce Invalid Object reference Yes                                                                                                    | <u>O</u> K<br>Cancel |
| Rules<br>Severity Rule Object<br>1 All<br>2 Appl                                                                                                    | Description Enforce  Invalid Object reference Yes No two Applet Web Template Items in an Ap Yes                                                                                                    | <u>D</u> K<br>Cancel |
| Rules<br>Severity Rule Object<br>1 All<br>2 Appl<br>3 View<br>4 Tree                                                                                                    | Description Enforce<br>Invalid Object reference Yes<br>No two Applet Web Template Items in an Ap Yes<br>Thread Field must reference a Field in the Bu Yes<br>Tree Node's Business Component must be th Yes                                                                                                    | <u>Q</u> K<br>Cancel |
| Rules<br>Severity Rule Object<br>O 1 All<br>O 2 Appl<br>O 3 View<br>O 4 Tree<br>5 View                                                                                                    | Description         Enforce         ▲           Invalid Object reference         Yes           No two Applet Web Template Items in an Ap         Yes           Thread Field must reference a Field in the Bu         Yes           Tree Node's Business Component must be th         Yes           View cannot contain an Applet based on a B         Yes                                                                                                    | <u>D</u> K<br>Cancel |
| Bules           Severity         Rule         Object           1         All         2         Appl           3         View         1         Tree           5         View         1         View           6         View         1         View           7         View         1         1                                                                                                    | Description         Enforce           Invalid Object reference         Yes           No two Applet Web Template Items in an Ap         Yes           Thread Field must reference a Field in the Bu         Yes           Tree Node's Business Component must be th         Yes           View cannot contain an Applet based on a B         Yes           If Visibility Applet is specified, then Visibility A         Yes           If Visibility Applet on a Secold on the Note Infinite         Yes                                                                                                    | <u>D</u> K<br>Cancel |
| Rules           Severity         Rule         Object           1         All         2         Appl           3         View         4         Tree           5         View         6         View           6         View         7         View           9         Screen         5         Screen                                                                                                    | Description         Enforce           Invalid Object reference         Yes           No two Applet Web Template Items in an Ap         Yes           Thread Field must reference a Field in the Bu         Yes           Tree Node's Business Component must be th         Yes           View cannot contain an Applet based on a B         Yes           If Visibility Applet is specified, then Visibility A         Yes           If Visibility Applet Type is specified, then Visibili         Yes           If Vises         All Views based on the same Business Object         Yes                                                                                                    | <u>D</u> K<br>Cancel |
| Rules       Severity     Rule     Object       1     All       2     Appl       3     View       4     Tree       5     View       0     6       7     View       9     Screen       10     View                                                                                                    | Description         Enforce           Invalid Object reference         Yes           No two Applet Web Template Items in an Ap         Yes           Thread Field must reference a Field in the Bu         Yes           Tree Node's Business Component must be th         Yes           If Visibility Applet is specified, then Visibility A         Yes           If Visibility Applet is specified, then Visibility A         Yes           If Visibility Applet is specified, then Visibility A         Yes           If Visibility Applet is specified, then Thread Fi         Yes           If a Thread Applet is specified, the Thread Fi         Yes                                                                                                    | <u>D</u> K<br>Cancel |
| Rules       Severity     Rule     Object       1     All       2     Appl       3     View       4     Tree       5     View       1     6       7     View       9     Screen       10     View       11     View                                                                                                    | Description     Enforce       Invalid Object reference     Yes       No two Applet Web Template Items in an Ap     Yes       Thread Field must reference a Field in the Bu     Yes       Tree Node's Business Component must be th     Yes       If Visbilly Applet is specified, then Visibility A     Yes       If Visibility Applet is specified, then Visibility.     Yes       All Views based on the same Business Object     Yes       If a Thread Applet is specified, the Thread Fin     Yes       If a Thread Field is specified, the Thread Appl     Yes                                                                                                    | <u>D</u> K<br>Cancel |
| Rules           Severity         Rule         Object           1         All         2         Appl           3         View         4         Tree           5         View         7         View           9         S creen         9         S creen           10         View         11         View                                                                                                    | Description     Enforce       Invalid Object reference     Yes       No two Applet Web Template Items in an Ap     Yes       Thread Field must reference a Field in the Bu     Yes       Tree Node's Business Component must be th     Yes       Tree Node's Business Component must be th     Yes       I'visibility Applet is specified, then Visibility A     Yes       If Visibility Applet is specified, then Visibil     Yes       If Visibility Applet is specified, then Thread File     Yes       If a Thread Applet is specified, the Thread File     Yes       If a Thread FileId is specified, the Thread Appl     Yes                                                                                                    | <u>D</u> K<br>Cancel |
| Rules           Severity         Rule         Object           1         All         Appl           2         Appl         Appl           3         View         4           4         Tree         S           5         View         7           9         S Coreen         10           10         View         11           View         Save         Save                                                                                                    | Description       Enforce         Invalid Object reference       Yes         No two Applet Web Template Items in an Ap       Yes         Thread Field must reference a Field in the Bu       Yes         Tree Node's Business Component must be th       Yes         View cannot contain an Applet based on a B       Yes         If Visibility Applet is specified, then Visibility A       Yes         If Visibility Applet is specified, then Visibility A       Yes         If a Thread Applet is specified, then Thread Fi       Yes         If a Thread Applet is specified, the Thread Fi       Yes         If a Thread Applet is specified, the Thread Fi       Yes         If a Thread Applet is specified, the Thread Fi       Yes         If a Thread Field is specified, the Thread Appl       Yes         Enforce       Ignore       Ignore All                                                                                                    | <u>O</u> K<br>Cancel |
| Rules           Severity         Rule         Object           1         All         2         Appl           3         View         1         res           5         View         7         View           9         5         Screen         10           11         View         11         View           0         11         View         Save                                                                                                    | Description       Enforce         Invalid Object reference       Yes         No two Applet Web Template Items in an Ap       Yes         Thread Field must reference a Field in the Bu       Yes         Tree Node's Business Component must be th       Yes         Tree Node's Business Component must be th       Yes         If Visibility Applet is specified, then Visibility A       Yes         If Visibility Applet Type is specified, then Visibility A       Yes         If Visibility Applet is specified, the Thread File       Yes         If a Thread Applet is specified, the Thread File       Yes         If a Thread Field is specified, the Thread Appl       Yes         If a Thread Field is specified, the Thread Appl       Yes         If a Thread Field is specified, the Thread Appl       Yes         If a Thread Field is specified, the Thread Appl       Yes         If a Thread Field is specified, the Thread Appl       Yes         Enforce       Ignore       Ignore All                                                                                                    | <u>O</u> K<br>Cancel |
| Rules                                                                                                    | Description       Enforce         Invalid Object reference       Yes         No two Applet Web Template Items in an Ap       Yes         Thread Field must reference a Field in the Bu       Yes         Tree Node's Business Component must be th       Yes         Tree Node's Business Component must be th       Yes         If Visibility Applet is specified, then Visibility A       Yes         If Visibility Applet Type is specified, then Visibility A       Yes         If a Thread Applet is specified, then Thread Fi       Yes         If a Thread Applet is specified, the Thread Appl       Yes         If a Thread Field is specified, the Thread Appl       Yes         If a Thread Field is specified, the Thread Appl       Yes         If a Thread Field is specified, the Thread Appl       Yes         If a Thread Field is specified, the Thread Appl       Yes         If a Thread Field is specified, the Thread Appl       Yes         If a Thread Field is specified, the Thread Appl       Yes         If a Thread Field is specified, the Thread Appl       Yes         If a Thread Field is specified, the Thread Appl       Yes         If a Thread Field is specified, the Thread Appl       Yes         If a Thread Field is specified, the Thread Appl       Yes <td< td=""><td><u>O</u>K<br/>Cancel</td></td<>                                                                                                    | <u>O</u> K<br>Cancel |
| Rules           Severity         Rule         Object           1         All         2         Appl           3         View         4         Tree           5         View         9         6           7         View         9         Screen           10         View         11         View           Dgtails:                                                                                                    | Description       Enforce         Invalid Object reference       Yes         No two Applet Web Template Items in an Ap       Yes         Thread Field must reference a Field in the Bu       Yes         Tree Node's Business Component must be th       Yes         Tree Node's Business Component must be th       Yes         If visibility Applet is specified, then Visibility A       Yes         If Visibility Applet Type is specified, then Visibility A       Yes         If a Thread Applet is specified, the Thread Appl       Yes         If a Thread Field is specified, the Thread Appl       Yes         If a Thread Field is specified, the Thread Appl       Yes         If a Thread Field is specified, the Thread Appl       Yes                                                                                                    | <u>Q</u> K<br>Cancel |
| Rules           Bule         Object           1         All           2         Appl           3         View           4         Tree           5         View           9         Screen           10         View           11         View           Dgtails:         Save                                                                                                    | Description       Enforce         Invalid Object reference       Yes         No two Applet Web Template Items in an Ap       Yes         Thread Field must reference a Field in the Bu       Yes         Tree Node's Business Component must be th       Yes         View cannot contain an Applet based on a B       Yes         If Visbilly Applet is specified, then Visbilly A       Yes         If Visbilly Applet Type is specified, then Visbilly.       Yes         If Visbilly Applet is specified, then Thread Fi       Yes         If a Thread Applet is specified, the Thread Appl       Yes         If a Thread Field is specified, the Thread Appl       Yes         If a Thread Field is specified, the Thread Appl       Yes         If a Thread Field is specified, the Thread Appl       Yes         If a Thread Field is specified, the Thread Appl       Yes         If a Thread Field is specified, the Thread Appl       Yes         If a Thread Field is specified, the Thread Appl       Yes         If a Thread Field is specified, the Thread Appl       Yes         If a Thread Field is specified, the Thread Appl       Yes         If a Thread Field is specified, the Thread Appl       Yes         If a Thread Field is specified, the Thread Appl       Yes                                                                                                    | <u>D</u> K<br>Cancel |
| Rules           Rule         Object           1         All           2         Appl           3         View           4         Tree           5         View           7         View           9         Screen           10         View           11         View           Dgtails:         Save                                                                                                    | Description       Enforce         Invalid Object reference       Yes         No two Applet Web Template Items in an Ap       Yes         Thread Field must reference       a Field in the Bu         Tree Node's Business Component must be th       Yes         Tree Node's Business Component must be th       Yes         Tree Node's Business Component must be th       Yes         I'visbilly Applet is specified, then Nisbilly A       Yes         II Visbilly Applet is specified, then Nisbilly A       Yes         II a Thread Applet is specified, then Thread Fi       Yes         II a Thread Applet is specified, the Thread Appl       Yes         II a Thread Field is specified, the Thread Appl       Yes         I a Thread Field is specified, the Thread Appl       Yes         I a Thread Applet is specified, the Thread Appl       Yes         I a Thread Applet is specified, the Thread Appl       Yes         I a Thread Applet is specified, the Thread Appl       Yes         I a Thread Applet is specified, the Thread Apple       Yes         I an thread Apple       Yes         I an thread Apple       Yes         I an thread Apple       Yes         I and Thread Apple       Yes         I an thread Apple       Y                                                                                                    | <u>D</u> K<br>Cancel |
| Rules           Rule         Object           1         All           2         Appl           3         View           4         Tree           5         View           9         Screen           10         View           9         Screen           11         View           Details:         Save                                                                                                    | Description       Enforce         Invalid Object reference       Yes         No two Applet Web Template Items in an Ap       Yes         Thread Field must reference       a Field in the Bu         Thread Field must reference       a Field in the Bu         Yes       Yes         Tree Node's Business Component must be th       Yes         Tree Node's Business Component must be th       Yes         I'visbilly Applet is specified, then Visibilly.       Yes         II'visbilly Applet is specified, then Visibil       Yes         II'visbilly Applet is specified, the Thread Fi       Yes         I'a Thread Applet is specified, the Thread Fi       Yes         I'a Thread Applet is specified, the Thread Appl       Yes         I'a Thread Applet is specified, the Thread Appl       Yes         I'a Thread Applet is specified, the Thread Appl       Yes         I'a Thread Applet is specified, the Thread Appl       Yes         Enforce       Ignore       Ignore All                                                                                                    | <u>D</u> K<br>Cancel |
| Rules           Rule         Object           1         All           2         Appl           3         View           4         Tree           5         View           7         View           9         Screen           10         View           11         View           2         Save           Dgtails:                                                                                                    | Description       Enforce         Invalid Object reference       Yes         No two Applet Web Template Items in an Ap       Yes         Thread Field must reference a Field in the Bu       Yes         Tree Node's Business Component must be th       Yes         Tree Node's Business Component must be th       Yes         Tree Node's Business Component must be th       Yes         I'visbilly Applet is specified, then Nisbilly A       Yes         II Visbilly Applet is specified, then Nisbilly Yes       Yes         II a Thread Applet is specified, the Thread Appl       Yes         II a Thread Field is specified, the Thread Appl       Yes         II a Thread Field is specified, the Thread Appl       Yes         I a Thread Field is specified, the Thread Appl       Yes         I a Thread Field is specified, the Thread Appl       Yes         I a Thread Field is specified, the Thread Appl       Yes         I a Thread Field is specified, the Thread Appl       Yes         I a Interead Field is specified, the Thread Appl       Yes         I a thread Splex       Ignore All         I a thread Splex       Ignore All         I a thread Splex       Ignore All         I a thread Splex       Ignore         I a thread Applex <t< td=""><td><u>D</u>K<br/>Cancel</td></t<>                                                                                                    | <u>D</u> K<br>Cancel |
| Rules  Severity Rule Object  Appl  Appl  Appl  Appl  Appl  Appl  Appl  Appl  Appl  Sourcen  Time filter  Details:  Appl  Appl.                                                                                                    | Description       Enforce         Invalid Object reference       Yes         No two Applet Web Template Items in an Ap       Yes         Thread Field must reference       Field must reference         I'visbilly Applet Type is specified, then Visibility A       Yes         I'visbilly Applet is specified, then Visibility A       Yes         I'visbilly Applet is specified, then Visibility A       Yes         II'visbilly Applet is specified, then Visibility A       Yes         II's Thread Applet is specified, then Visibility A       Yes         I's Thread Applet is specified, the Thread Fi       Yes         I's Thread Applet is specified, the Thread Fi       Yes         I's Thread Applet is specified, the Thread Appl       Yes         I's Thread Applet is specified, the Thread Appl       Yes         I's Thread Applet is specified, the Thread Appl       Yes         I's Thread Applet is specified, the Thread Appl       Yes         I's Thread Applet is specified, the Thread Appl       Yes         I's Thread Applet is specified, the Thread Apple       Yes         I's Thread Applet is specified, the Thread Apple       Yes         I's Thread Applet is the tot the tot tot tot tot tot tot tot tot tot to                                                                                                    | <u>D</u> K<br>Cancel |
| Rules  Severity Rule Object  All  Appl  Appl  Appl  Sourcen  Sourcen  Sourc | Description       Enforce         Invalid Object reference       Yes         No two Applet Web Template Items in an Ap Yes       Yes         Thread Field must reference a Field in the Bu Yes       Yes         Tree Node's Business Component must be th Yes       Yes         Tree Node's Business Component must be th Yes       Yes         If Visibility Applet is specified, then Visibility A Yes       Yes         If Visibility Applet is specified, the Thread File Yes       Yes         If a Thread Applet is specified, the Thread Appl Yes       Yes         If a Thread Field is specified, the Thread Appl Yes       If a Thread Field is specified, the Thread Appl Yes         If a Thread Field is specified, the Thread Appl Yes       If a Thread Field is specified, the Thread Appl Yes         If a Thread Field is specified, the Thread Appl Yes       If a Interead Field is specified, the Thread Appl Yes         If a Interead Field is specified, the Thread Thread Appl Yes       If a Interead Field is specified, the Thread Appl Yes         If a interead Field is specified, the Thread Appl Yes       If a interead Field is specified, the Thread Appl Yes         If a interead Field is specified, the Thread Appl Yes       If a interead Field is specified, the Thread Field is         If a interead Field is specified, the Thread Field is       Interead Field is         If a interead Field is specifi | <u>Q</u> K<br>Cancel |
| Rules           Bule         Object           1         All           2         Appl           3         View           4         Tree           5         View           6         View           9         Screen           10         View           9         Screen           11         View           Details:         Save                                                                                                    | Description       Enforce         Invalid Object reference       Yes         No two Applet Web Template Items in an Ap       Yes         Thread Field must reference a Field in the Bu       Yes         Tree Node's Business Component must be th       Yes         Tree Node's Business Component must be th       Yes         If Visibility Applet is specified, then Visibility A       Yes         If Visibility Applet is specified, then Tread Field.       Yes         If Visibility Applet is specified, the Thread Field.       Yes         If a Thread Applet is specified, the Thread Appl       Yes         If a Thread Field is specified, the Thread Appl       Yes         If a Thread Field is specified, the Thread Appl       Yes         If a Thread Field is specified, the Thread Appl       Yes         If a Thread Field is specified, the Thread Appl       Yes         If a Thread Field is specified, the Thread Appl       Yes         If a Custom:       10/13/2008       3:14:42 PM                                                                                                    | <u>O</u> K<br>Cancel |

# SQL Query Troubleshooting – Dedicated/Remote Client

- Configuration problems with Repository and/or Database objects can cause SQL errors in the application:
- Edit Shortcut Properties for Siebel Clinical.
- Use the /s command line switch followed by a path and filename for output to specify a SQL trace file which will help identify the query that is causing a problem.
- When an error occurs, open the output file and the last query logged should be the culprit. By analyzing the tables involved, in the context of the screen/view/business object where the error occurred, you should be able to identify the problem Business Component.

# SQL Query Troubleshooting – Dedicated/Remote Client

 Sometimes running the SQL statement with a third party SQL client (like Toad) can help identify a problem if it is with the physical DB object layer.

| Siebel Clinical - ENU Properties                            |  |  |  |  |  |  |  |
|-------------------------------------------------------------|--|--|--|--|--|--|--|
| General Shortcut Compatibility Security                     |  |  |  |  |  |  |  |
| Siebel Clinical - ENU                                       |  |  |  |  |  |  |  |
| Target type: Application                                    |  |  |  |  |  |  |  |
| Target location: BIN                                        |  |  |  |  |  |  |  |
| Target: \eclinical.cfg /s "c:\siebel\client\temp\trace.txt" |  |  |  |  |  |  |  |
| Start in: C:\siebel\client\bin                              |  |  |  |  |  |  |  |
| Shortcut <u>k</u> ey: None                                  |  |  |  |  |  |  |  |
| <u>B</u> un: Normal window                                  |  |  |  |  |  |  |  |
| C <u>o</u> mment:                                           |  |  |  |  |  |  |  |
| Eind Target Change Icon Advanced                            |  |  |  |  |  |  |  |
|                                                             |  |  |  |  |  |  |  |
|                                                             |  |  |  |  |  |  |  |
|                                                             |  |  |  |  |  |  |  |
|                                                             |  |  |  |  |  |  |  |
| OK Cancel Apply                                             |  |  |  |  |  |  |  |

# SQL Query Troubleshooting: Server Component (Thin/Web Client)

- To trace the SQL execution and event handling of server components, you need to set certain flags within the Component's parameters:
- Navigate to the Administration Server Configuration screen, Server Component Parameters view, and query for the eClinical Object Manager component on the correct server(s).
- Click the "Hidden" button on the Component Parameters applet and set the SQL Trace Flags parameter to 7.

# SQL Query Troubleshooting: Server Component (Thin/Web Client)

- The log file for the component task, including the trace of executed SQL, can be found at the following path:
- /<siebelroot>/siebsrvr/enterprises/<enterprisena me>/<siebelservername>/log
- (Don't forget to turn the trace flags back to 0 when you are finished as tracing produces large output files.)

# Set SQL Trace on Siebel Thin/Web Client

|                                                                      |                                 |                                  |                                         |                      |                                                                                                    | Saveo Q                                                     | ueries:                                                                         |
|----------------------------------------------------------------------|---------------------------------|----------------------------------|-----------------------------------------|----------------------|----------------------------------------------------------------------------------------------------|-------------------------------------------------------------|---------------------------------------------------------------------------------|
| Component Parameter:                                                 |                                 |                                  |                                         |                      |                                                                                                    |                                                             |                                                                                 |
| lome 🔠 Contacts 📋                                                    | Accounts 📰 (                    | Calendar Proj                    | ects Activities                         | Organizations        | Administration - Server Configurat                                                                                      | ion                                                         |                                                                                 |
|                                                                      | C.R. P. Start                   |                                  | <u> </u>                                | Enterpris            | se Explorer   Enterprises   <b>Servers</b>   .                                                                          | Job Templates                                               |                                                                                 |
|                                                                      | le col                          |                                  |                                         |                      |                                                                                                    |                                                             |                                                                                 |
| Lomponents Parameters                                                | Events<br>Manual Start          | Quanu Dagulta                    |                                         |                      |                                                                                                    |                                                             | 1 1.61                                                                          |
| iomponent                                                            | Alias                           | Query Results                    | Compo                                   | nent Groun           |                                                                                                    |                                                             | 1 - 1 OF 1                                                                      |
| Clinical Object Manager (ENLI)                                       | eClinicalObiMar.er              | DU                               | LifeScier                               |                      |                                                                                                    |                                                             |                                                                                 |
|                                                                      |                                 |                                  |                                         |                      |                                                                                                    |                                                             |                                                                                 |
| Events Parametr                                                      | 15                              |                                  |                                         |                      |                                                                                                    |                                                             |                                                                                 |
| Events Paramete                                                      | ırs<br>Menu ▼                   | Query Reset                      | Hidden Advan                            | ced 1 - 1 of 1       | SOL Trace Flags                                                                                                    |                                                             | 1 of                                                                            |
| Events Parameter<br>Parameter                                        | irs<br>  Menu ▼    <br>¥alue    | Query Reset                      | Hidden Advan                            | ced 1 - 1 of 1       | SQL Trace Flags<br>Menu ▼ Query Can                                                                                     |                                                             | 1 of                                                                            |
| Events Paramete<br>mponent Parameters<br>arameter<br>QL Trace Flags  | ers<br>Menu ▼  <br>Value<br>7   | Query Reset<br>Value on Res<br>7 | Hidden Advan<br>start Default Valu<br>7 | ced 1 - 1 of 1<br>Ie | SQL Trace Flags<br>Menu ▼ Query Can<br>Alias:                                                                           | SQLFlags                                                    | I of                                                                            |
| Events Parameter<br>arameter<br>QL Trace Flags                       | rrs<br>3 Menu ▼ I<br>Value<br>7 | Query Reset                      | Hidden Advan<br>itart Default Yalu<br>7 | ced 1-1 of 1<br>re   | SQL Trace Flags<br>Menu ▼ Query Can<br>Alias:<br>Subsystem:                                                             | SQLFlags<br>Event Logging                                   | Effective                                                                       |
| Events Paramete<br>mponent Parameters<br>arameter<br>QL Trace Flags  | rrs<br>S Menu ▼ I<br>Value<br>7 | Query Reset<br>Value on Res<br>7 | Hidden Advan<br>start Default Valu<br>7 | ced 1 - 1 of 1<br>ie | SQL Trace Flags<br>Menu  Query Alias: Subsystem: Data Type:                                                             | SQLFlags<br>Event Logging<br>Integer                        | Effective<br>Immediately:<br>At Next Task;                                      |
| Events Parameter<br>mponent Parameters<br>arameter<br>QL Trace Flags | ers<br>S Menu ▼ I<br>Value<br>7 | Query Reset                      | Hidden Advan<br>start Default Valu<br>7 | ced 1-1 of 1<br>ie   | SQL Trace Flags         Menu ▼       Query         Alias:         Subsystem:         Data Type:         Override Level: | SQLFlags<br>Event Logging<br>Integer<br>Component level set | Effective Immediately: At Next Task: At Component Re-Start:                     |
| Events Parameter<br>arameter<br>QL Trace Flags                       | ers<br>Menu ▼ I<br>Value<br>7   | Query Reset<br>Value on Res<br>7 | Hidden Advan<br>start Default Valu<br>7 | ced 1 - 1 of 1<br>ie | SQL Trace Flags<br>Menu  Query Alias: Subsystem: Data Type: Override Level: Fixed:                                      | SQLFlags<br>Event Logging<br>Integer<br>Component level set | Effective Immediately: At Next Task: At Component Re-Start: At Server Re-Start: |

# Running the Siebel Client in Debug Mode

- For the purposes of debugging Siebel eScript or Siebel VB script, you can run a client session in debug mode and set breakpoints in the script(s).
- In Siebel Tools, select View, Options, and edit the information in the Debug tab. Make sure to include the /h switch in the command line "Arguments" (you may also include /s and specify a SQL trace output file).

# Siebel Tools => View => Options

|                                                | anguage Settings Check In/Out List Views Scripting |
|------------------------------------------------|----------------------------------------------------|
| Web Template Ed                                | litor Debug Visualization Object Explorer Database |
| -Run-time start up                             | o information                                      |
| <u>E</u> xecutable:                            | d:\sia80\client3\bin\siebel.exe                    |
| <u>C</u> FG file:                              | D:\sia80\client3\BIN\ENU\eclinical_je.cf           |
| <u>B</u> rowser:                               | C:\Program Files\Internet Explorer\IEXPL           |
| Working directo                                | vy: d:\sia80\client3\bin                           |
| Arguments:                                     | /h /s "C:\Documents and Settings\_essigi           |
| Prompt for th                                  | nis information each time                          |
| Login information                              |                                                    |
| User name:                                     | iessig                                             |
|                                                |                                                    |
| —<br><u>P</u> assword:                         |                                                    |
| —<br><u>P</u> assword:<br><u>D</u> ata source: | ServerDataSrc 💌                                    |
| Eassword:<br>Data source:                      | ServerDataSrc                                      |
| Eassword:<br>Data source:                      | ServerDataSrc                                      |
| <br>Password:<br>Data source:                  | ServerDataSrc                                      |

# Running the Siebel Client in Debug Mode (2)

- To set a breakpoint, right click the left margin of the line and select Toggle Breakpoint.
- Start the client in debug mode by pressing F5, or select Debug, Start, from the menubar.
- When the breakpoint is reached the client will halt and Siebel Tools will now allow you to step through the script with familiar commands like F8, and resume with F5.

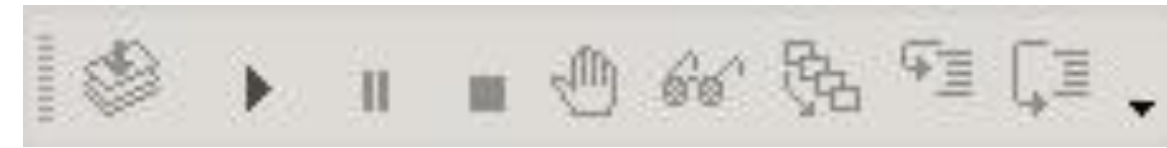

| Wa |                  |                          | ×    |
|----|------------------|--------------------------|------|
|    | Local Variable   | S                        | -    |
|    | bConLoop         | undefined                |      |
|    | bcAccount        | BusComp (Account)        |      |
|    | bcActivity       | BusComp [Pharma Meet     |      |
|    | bcActivityCon    | BusComp [Pharma Meet     |      |
|    | boAccount        | BusObject [Account]      |      |
|    | boActivity       | BusObject [Pharma Mee    |      |
|    | dLastCallDate    | undefined                |      |
|    | sOrgID           | undefined                |      |
|    | Profile Attribu  | tes                      |      |
|    | Preferred Loca   |                          |      |
|    | Active Status    | Y                        |      |
|    | ActiveViewNan    | Pharma Meeting Activitie |      |
|    | Alias            |                          |      |
|    | Alignment        |                          |      |
|    | Alternate Phone  |                          |      |
|    | ApplicationNam   | Siebel Life Sciences     |      |
|    | Approval Autho   |                          |      |
|    | Approver Flag    | N                        |      |
|    | Auction Privileg |                          |      |
|    | Birth Date       |                          | 1000 |

# Conclusion

- Ability to understand basic keyboard shortcuts and CTMS customization can benefit your organization in:
  - Business efficiency
  - User performance
  - Reduce time and costs

# Biographies

Kish Cachola, DBMS Consulting, Inc.

- Kish Cachola is an Oracle Health Sciences functional specialist for DBMS Consulting. He has over 8 years experience in clinical trials and data management working for CROs, Biotech and Pharmaceutical.
- Jason Essig, Senior Siebel Architecture Expert, DBMS Consulting, Inc.
- Jason is a Senior Siebel Architecture Expert for DBMS Consulting, with 12 years of Siebel architecture, design, and configuration experience.

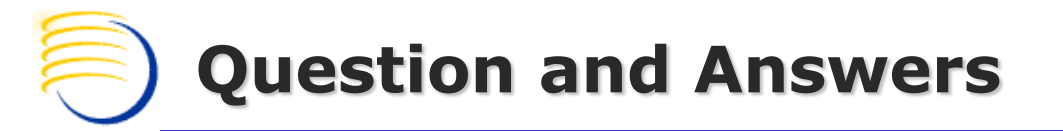

Jason Essig jessig@clinicalserver.com +1-917-846-7683

Kish Cachola kish.cachola@clinicalserver.com +1-973-477-7855